## ORIENTAÇÃO PARA SOLICITAÇÃO DA CARTEIRA DE IDENTIDADE PROFISSIONAL - CIP DEVERÁ ACESSAR SITE WWW.CRTRCEARA.GOV.BR

1- CLICAR EM <u>SOLICITE SUA CARTEIRA DE IDENTIDADE PROFISSIONAL-CIP</u> (<u>1ª PASSO ATUALIZAÇÃO CADASTRAL),</u> VERIFICAR OS DADOS SE ESTÃO ATUALIZADOS;

ACESSE > WWW.CRTRCEARA.GOV.BR | 🕓 (85) 9 9694.7087 | 📞 (85) 3251.1551 **CRTR2@CRTRCEARA.GOV.BR** 

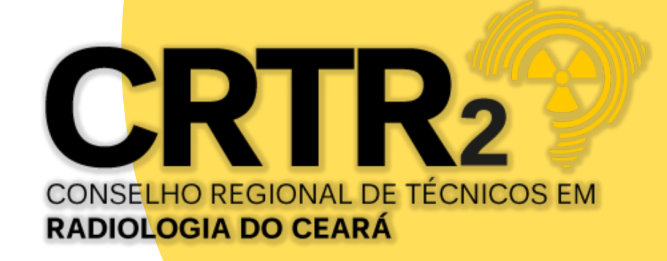

# ENTIDADE

# JALIZAÇÃO

### 2 - CONCLUÍDO, CLICAR NO 2º PASSO (LEITURA DO MANUAL);

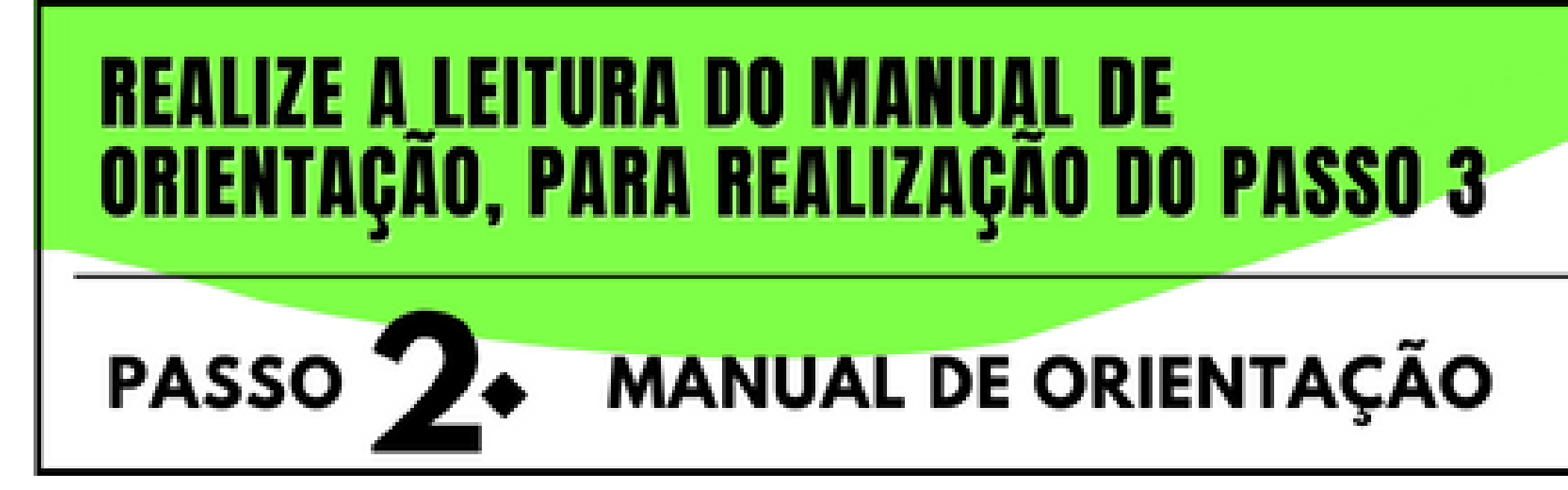

3 - ACESSAR O PASSO 3. (REGISTRAR CADASTRO)

# CLIQUE EM: "REGISTRAR NOVO USUÁRIO"

### REGISTRAR: LOGIN & SENHA E SOLICITAR À CIP PASSO

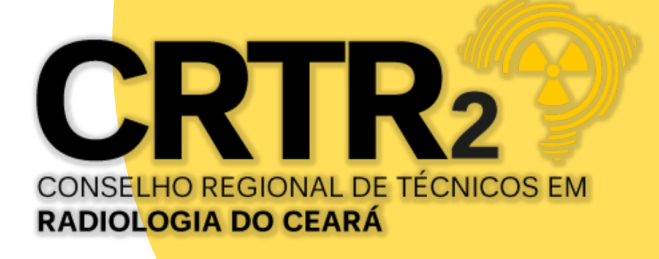

CLIQUE EM <u>REGISTRAR NOVO USUÁRIO</u> E PREENCHA OS DADOS SOLICITADOS. <u>SUGESTÃO PARA O LOGIN:</u> CPF SEM TRAÇO E PONTO, ATENÇÃO PARA A SENHA, QUE DEVE CONTER NO MÍNIMO 8 DÍGITOS COM 1 CARACTERE ESPECIAL, 1 LETRA MAIÚSCULA, LETRAS MINÚSCULAS E 1 NÚMERO;

FINALIZADO CLICAR SOLICITAR USUÁRIO

4 - ACESSE SEU E-MAIL, POR ALGUNS MINUTOS RECEBERÁ UM E-MAIL PARA CONFIRMAR O CADASTRO, LEIA ATENTAMENTE E CLIQUE PARA CONFIRMAR SUA SOLICITAÇÃO EM <u>"CLICANDO AQUI"</u> EM SEGUIDA CLIQUE NO CAMPO INDICADO IR PARA LOGIN;

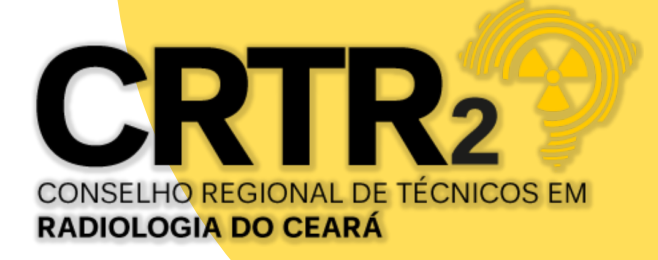

### 5 - NA TELA INICIAL DO SITE, CLIQUE EM

+ Nova Requisição

## 6 - AO ACESSAR A TELA DE CADASTRO, ASSISTA ATENTAMENTE AOS VÍDEOS TUTORIAIS SOBRE A CAPTURA DE FOTO E ASSINATURA;

| Selecione a foto                                                                                                    | Browse                         |
|----------------------------------------------------------------------------------------------------|--------------------------------|
| Exibir Video Tutorial                                                                                                    |                                |
| Nota: Peça para alguém tirar uma foto sua, de frente, com o celular em pé, enquad<br>seu rosto e a parte superior dos ombros (padrão de foto para documento). Certifiq<br>que a fotografia seja tirada em um fundo branco e uniforme, e que o ambiente esta<br>iluminado. | rando o<br>ue-se de<br>aja bem |

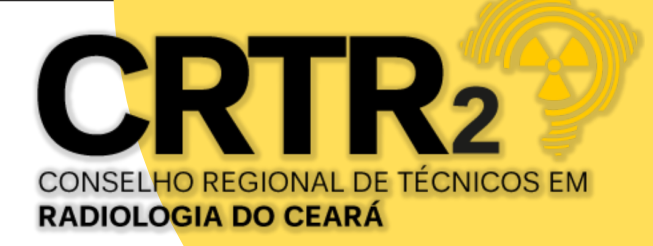

| inatura                                                                                                    | Browse                 |
|----------------------------------------------------------------------------------------------------|------------------------|
| Exibir Video Tutorial                                                                                                    |                        |
| n papel branco e sem linhas com caneta de cor preta escura. Em s<br>Ital em ambiente iluminado, e faça o upload dessa imagem nesse | eguida, tire<br>campo. |
|                                                                                                    |                        |
|                                                                                                    |                        |
|                                                                                                    |                        |

7 - ANEXE SUA FOTO E SUA ASSINATURA NOS LOCAIS INDICADOS. É IMPORTANTE SEGUIR AS ORIENTAÇÕES DOS TUTORIAIS, CASO CONTRÁRIO, SUA SOLICITAÇÃO SERÁ NEGADA;

8 - O SISTEMA CARREGARÁ OS DADOS PESSOAIS E DE ENDEREÇO, PARA VALIDAÇÃO DO PROFISSIONAL. CLIQUE NO BOTÃO SALVAR E SUA SOLICITAÇÃO SERÁ CONCLUÍDA;

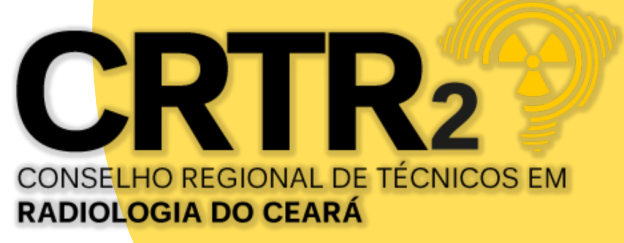

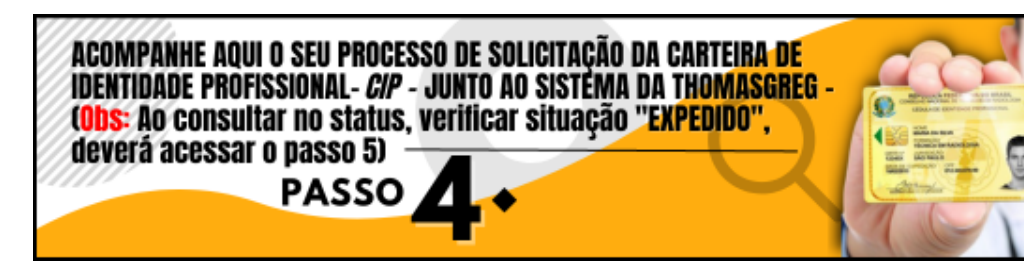

9 - VOCÊ PODERÁ ACOMPANHAR O ANDAMENTO NA TELA PRINCIPAL NO 4ª PASSO, APÓS ACESSO, CLICAR NA OPÇÃO CONSULTA STATUS, QUANDO DA VISUALIZAÇÃO DO STATUS CONSTAR A SITUAÇÃO <u>EXPEDIDO</u>, SUA CARTEIRA FOI CONCLUÍDA A CONFECÇÃO.

SITUAÇÃO REALIZADAS; SEQUÊNCIA DE SITUAÇÕES 1 – AGUARDANDO PROFISSIONAL **ENVIAR O CADASTRO** 2 - AGUARDANDO AVALIAÇÃO ADMINISTRATIVA DA REGIONAL **REQUISIÇÃO ENCERRADA** 3 – AGUARDANDO A REGIONAL LIBERAR A EMISSÃO 4 – AGUARDANDO LIBERAÇÃO DE PRODUÇÃO 5 – AGUARDANDO EXPEDIÇÃO 6 – EXPEDIDO

| v resultados por pão | ina               |                  |
|----------------------|-------------------|------------------|
| Requisição • N       | ione              | Data Cadastro    |
|                      |                   |                  |
|                      |                   |                  |
|                      |                   |                  |
| Cons                 | ulta do Statu     | 15               |
| - Clicar can         | npo para consulta | a do histórico ( |
| Detalhe Requi        | sicao: 10110      |                  |
| Detune negu          | 51040. 10110      |                  |
|                      |                   |                  |
|                      |                   |                  |
| Data Operação        | Situação          |                  |
| Data Operação        | <b>Situação</b>   |                  |

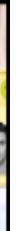

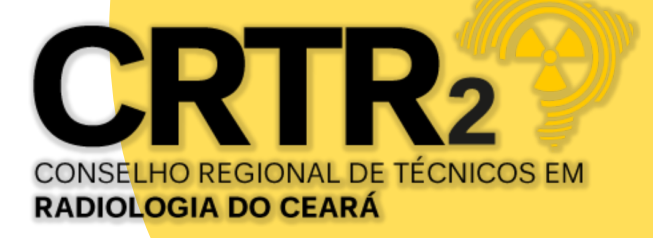

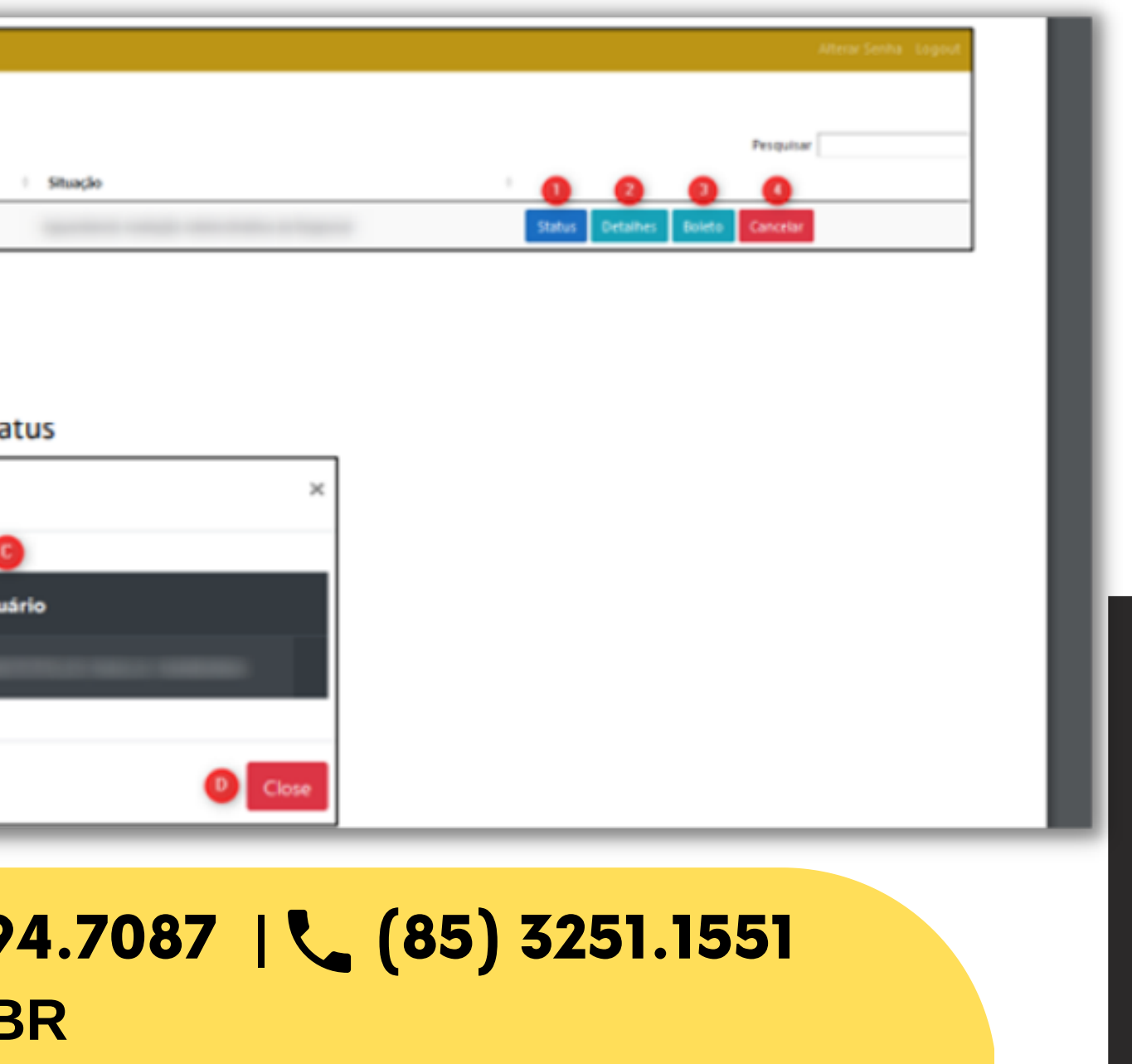

## **OBSERVAÇÃO: CASO OCORRA NA PESQUISA NO STATUS, CONSTATAR REQUISIÇÃO** REPROVADA, O PROFISSIONAL DEVERÁ REALIZAR NOVA REQUISIÇÃO CONFORME ORIENTAÇÃO PADRÃO DE FIXAR FOTO E ASSINATURA.

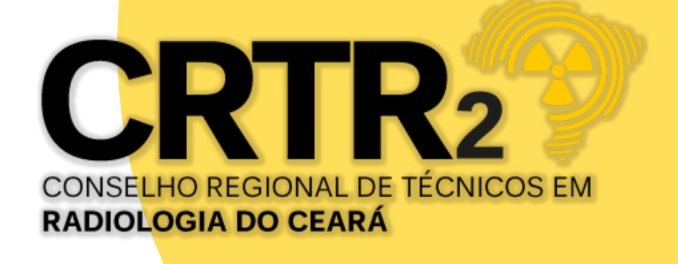

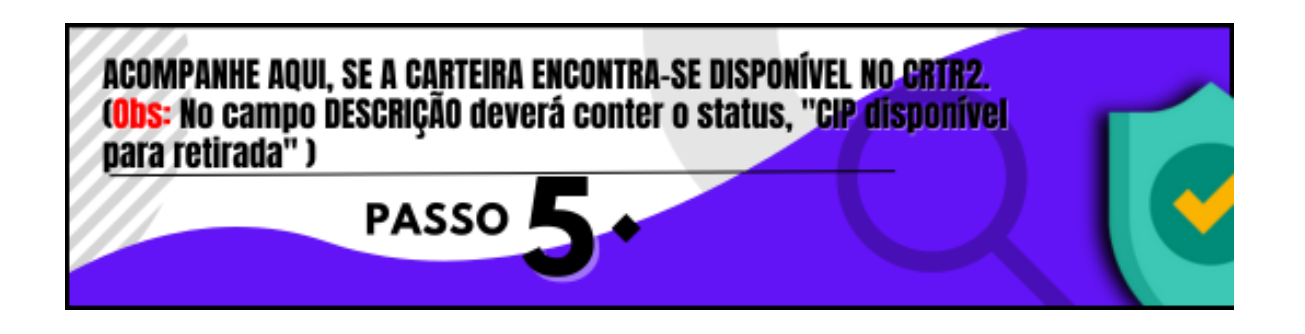

10 - PARA CERTIFICAR SE A CARTEIRA JÁ ENCONTRA-SE DISPONÍVEL PARA RETIRADA NO REGIONAL OU RECEBIMENTO PELO CORREIO, DEVERÁ ACESSAR O 5ª PASSO, APÓS LOGADO, NO MENU CONSULTAR PROTOCOLO, VERIFICAR NA COLUNA DESCRIÇÃO, A INFORMAÇÃO "CIP RECEBIDA, AGUARDANDO A RETIRADA PELO PROFISSIONAL" (PARA PROFISSIONAIS QUE RESIDEM NA CAPITAL E REGIÃO METROPOLITANA) OU " <u>CIP</u> RECEBIDA, SERÁ ENVIADO PELO CORREIO" (PARA PROFISSIONAIS QUE RESIDEM NO INTERIOR DO ESTADO).

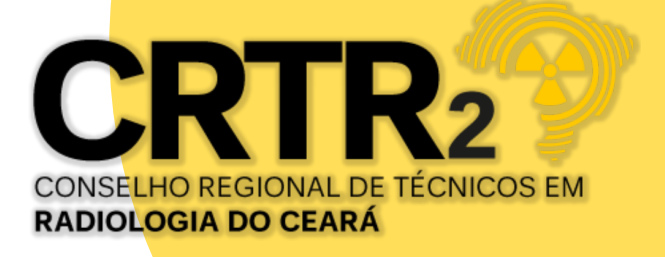